## Instrukcja logowania się za pomocą cloud dla systemu Android

## 1. Zakładamy konto cloud

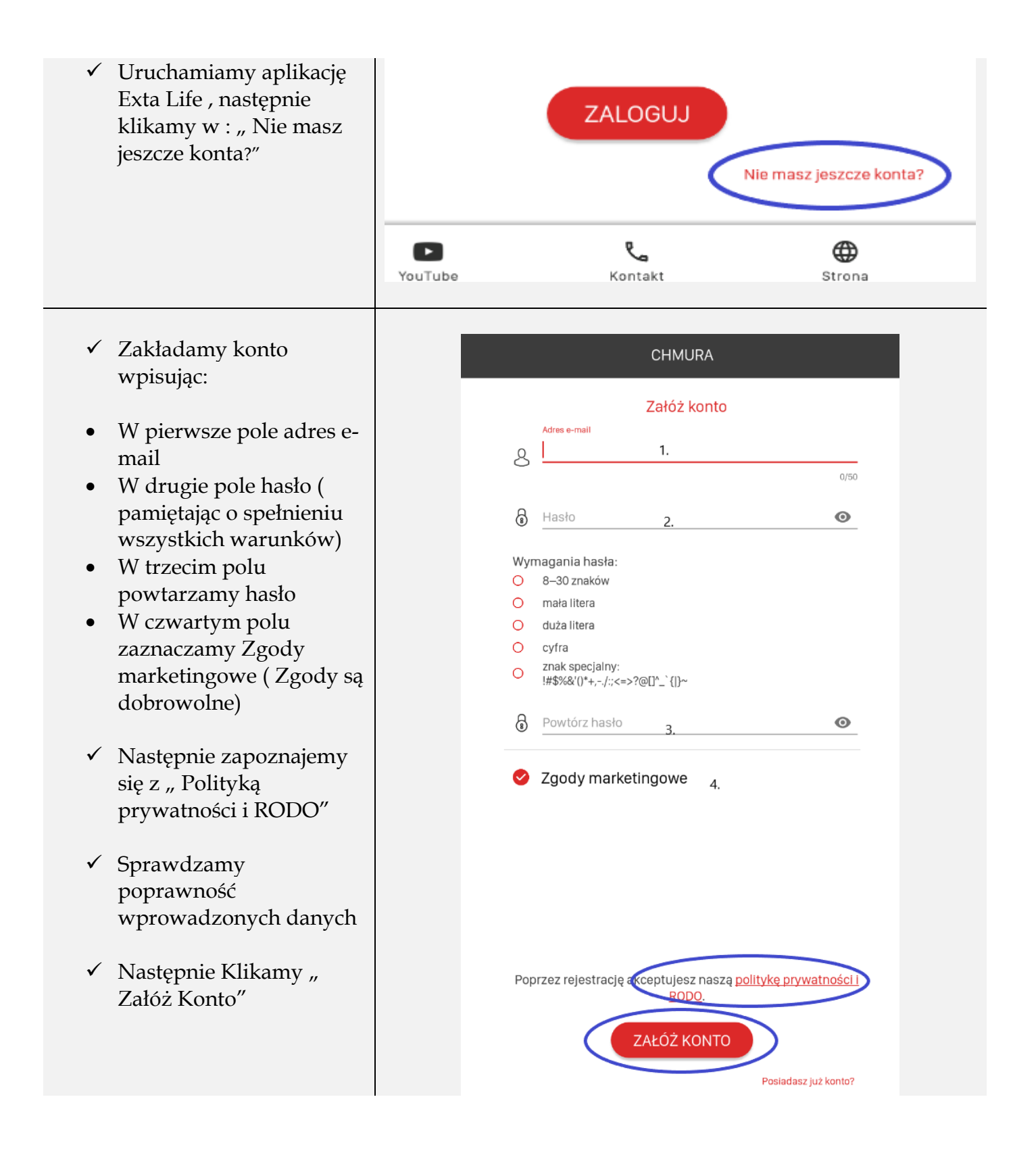

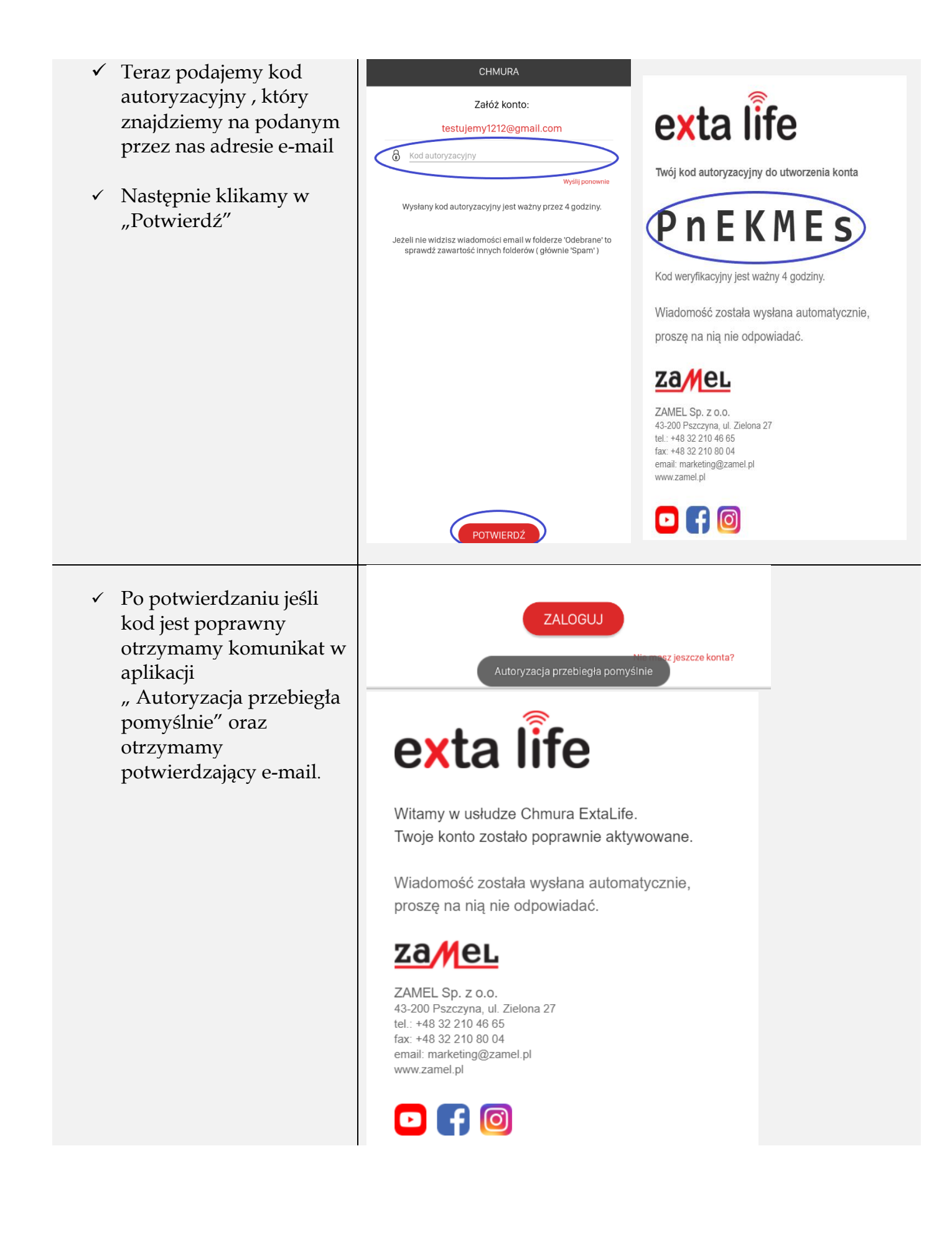

## 2. Parowanie kontrolera EFC-01 z kontem cloud

| <ul> <li>✓ Gdy już posiadamy<br/>konto cloud logujemy się<br/>lokalnie kontem root</li> </ul> | zaMel                                       |  |
|-----------------------------------------------------------------------------------------------|---------------------------------------------|--|
| (głównym) do naszego                                                                          | Lokalne Chmura                              |  |
| Jeśli jest to nasza<br>pierwsze logowanie to<br>login i hasło to "root"                       | <u>දි</u> root<br>ලි ••••••                 |  |
|                                                                                               | Zaloguj                                     |  |
|                                                                                               | 🤡 Zapamiętaj hasło                          |  |
|                                                                                               | Zaawansowane                                |  |
|                                                                                               | DOSTĘP LOKALNY DOSTĘP ZDALNY LISTA URZĄDZEŃ |  |
|                                                                                               | ⑦ IP: 192.168.2.164                         |  |
|                                                                                               | ⑦ PORT: 20400                               |  |
|                                                                                               | ③ SSID: Zamel-b                             |  |
|                                                                                               | ✓ Wyszukiwanie kontrolera                   |  |
|                                                                                               | YouTube Kontakt Strona                      |  |

- ✓ Po zalogowaniu przechodzimy do zakładki "Ustawienia" następnie wybieramy "Usługi Chmurowe"
- 0 Aktualizacje Usługi chmurowe 888 Użytkownicy ૾ૢૢૢૢૢૢૢ૾૾ Ustawienia sieciowe **C** Data, czas, lokalizacja **(**) 0 systemie G Uruchom ponownie £. Wybór trybu Θ Kopia zapasowa F Wyloguj

USTAWIENIA

 Następnie zezwalamy na połączenie z chmurą , zapoznajemy się z komunikatem i go akceptujemy

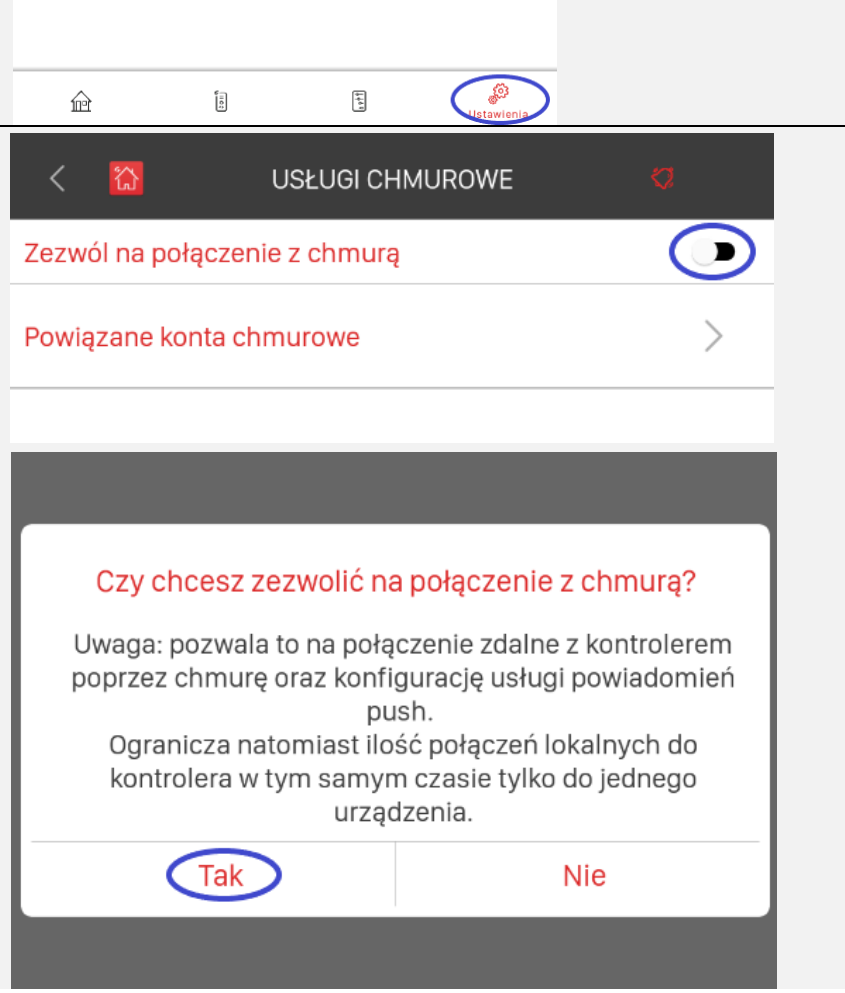

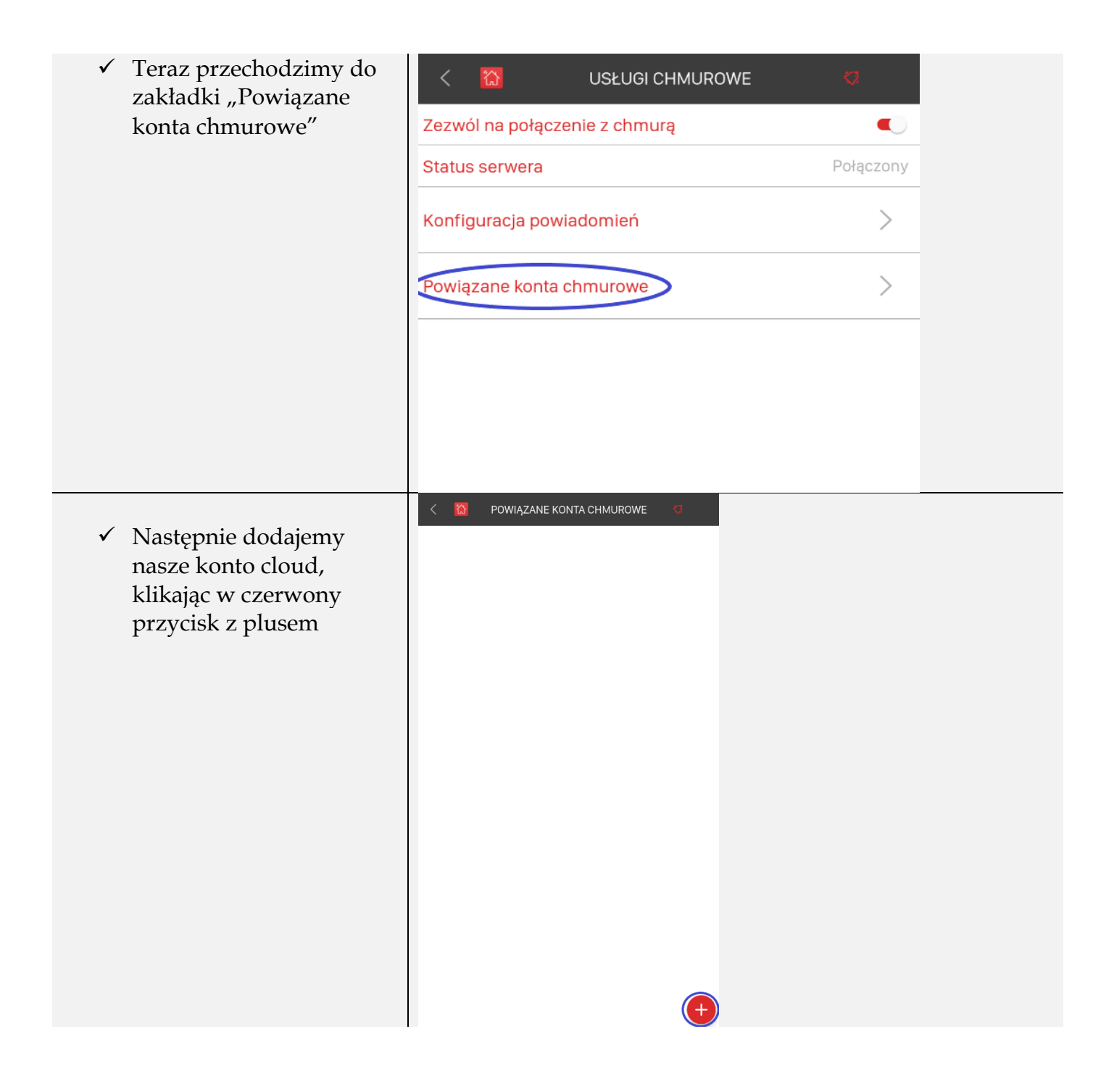

| ✓ Wpisujemy:                                                         | CHMURA                                                                                                    | < 🔯 POWIĄZANE KONTA CHMUROWE 🧔 |
|----------------------------------------------------------------------|----------------------------------------------------------------------------------------------------|--------------------------------|
| nazwę kontrolera                                                     | Powiąż kontoler z kontem                                                                                                    | testujemy1212@gmail.com        |
| (jest to nazwa                                                       | Nazwa kontrolera           Zamel                                                                                            | Rozłączony •                   |
| jaka będzie<br>widoczna przy                                         | np. Moj Dom<br>Adres e-mail                                                                                                 |                                |
| wyborze                                                              | A lestopeny iz izwyman.com                                                                                                  |                                |
| kontrolera z listy                                                   | <u>ا</u>                                                                                                    |                                |
| w koncie cloud)                                                      |                                                                                                    |                                |
| Adres e-mail                                                         |                                                                                                    |                                |
| naszego konta                                                        |                                                                                                    |                                |
| cloud                                                                |                                                                                                    |                                |
| Hasio do Konta     cloud                                             |                                                                                                    |                                |
| cioud                                                                |                                                                                                    |                                |
| ✓ Sprawdzamy                                                         |                                                                                                    |                                |
| poprawność wpisanych                                                 |                                                                                                    |                                |
| danych a następnie                                                   |                                                                                                    |                                |
| akceptujemy przyciskiem                                              |                                                                                                    | Success assign account!        |
| "Potwierdz                                                           | TOTHENDE                                                                                                    | •                              |
| ✓ Jeśli dane były poprawne                                           |                                                                                                    |                                |
| otrzymamy komunikat:                                                 |                                                                                                    |                                |
| " Success assign                                                     |                                                                                                    |                                |
| account!"                                                            |                                                                                                    |                                |
|                                                                      |                                                                                                    |                                |
| ✓ Teraz wylogowujemy się                                             | 7 <b>8 </b> <u></u> <u></u> <u></u> <u></u> <u></u> <u></u> <u></u> <u></u> <u></u> <u></u> <u></u> <u></u> <u></u> <u></u> | 78 <b>//</b> 01                |
| z dostępu lokalnego,                                                 |                                                                                                    |                                |
| zakładka<br>Ustawionia – Wyłoguj                                     | Adres e-mail                                                                                                    | testuiemv1212@amail.com        |
| Ostawieliia → Wyłoguj                                                | 8 testujemy1212@gmail.com                                                                                                   | Zamel                          |
| ✓ Logujemy się za pomocą                                             | Hasto<br>0                                                                                                    | - Dostępny                     |
| dostępu "chmura"                                                     | Zapomniałeś hasła?                                                                                                    | Dom<br>Dostępny                |
|                                                                      |                                                                                                    |                                |
| <ul> <li>Wpisujemy nasze dane</li> <li>lagowania da konta</li> </ul> |                                                                                                    |                                |
| cloud                                                                |                                                                                                    |                                |
| ciotta                                                               |                                                                                                    |                                |
| ✓ Wybieramy z listy                                                  |                                                                                                    |                                |
| kontroler z którym                                                   |                                                                                                    |                                |
| chcemy się połączyć                                                  |                                                                                                    |                                |
|                                                                      |                                                                                                    |                                |
|                                                                      | ZALOGUJ                                                                                                    |                                |
|                                                                      | ree masz jeszczé kontá?                                                                                                    |                                |
|                                                                      | YouTube Kontakt Strona                                                                                                    | YouTube Kontakt Strona         |